# Connect to the RV042 using Quick VPN software

## Objective

The objective of this document is to help with connecting to the RV042 using quick VPN software.

## **Applicable Devices**

• RV042

#### **Connect to the router using Quick VPN software**

1. Determine the network connection that is used by the computer. If the client computer is behind a router, make sure that ports 443 and 60443 are not blocked because it is the port used by the device.

| inksys VPN Client   |            |                                                                                                    |
|---------------------|------------|----------------------------------------------------------------------------------------------------|
|                     |            | 2.5                                                                                                    |
| LINKSYS             |            | 200                                                                                                    |
| Quick               | <b>VPI</b> | CIECO SYSTEMS                                                                                                   |
|                     |            | .dbdb.                                                                                                    |
| Profile Name :      | ļ          | •                                                                                                    |
| User Name :         |            | The second second second second second second second second second second second second second second second se |
| Password :          | -          | T.                                                                                                    |
| Server Address      | <b></b>    |                                                                                                    |
| Gerver Address :    |            |                                                                                                    |
| Port For QuickVPN : | Auto       | 1                                                                                                    |
| Connect Save        | Delete     | e Help                                                                                                    |
| Connect Save        | Delet      | e Help                                                                                                    |

2. Make sure that the username and password is configured properly on the Quick VPN software. Verify the Server IP address. It is recommended to use the static Internet IP address for the router so that the IP address does not change after the DHCP lease time expires from your ISP.

3. In order to check the Internet IP address of the router, use the computer that is connected locally to the router and open http://192.168.1.1 on the web browser. By default, the

username and password for the device is **admin**, all lower case. The IP address is shown on the **System Summary** tab.

|                                  |                                                            |                                              |                                      |                                                 |                                 | 10/                           | 100 <b>4</b> po | ter    | RV042                                                                                                    |                                                                                                    |
|----------------------------------|------------------------------------------------------------|----------------------------------------------|--------------------------------------|-------------------------------------------------|---------------------------------|-------------------------------|-----------------|--------|----------------------------------------------------------------------------------------------------|----------------------------------------------------------------------------------------------------|
| System<br>Summary                | System<br>Summary                                          | Click<br>System<br>Summary                   | System<br>Management                 | Port<br>Management                              | Firewall                        | VPN                           | Log             | Wizard | Support                                                                                                    | Logout                                                                                                    |
| System Information               | Serial Number : 0<br>CPU : Intel 00942<br>System up time : | 0HV005300752<br>5-266<br>D Deys O Hours 12 N | Firmiva<br>DRAM<br>finutes 3 Seconds | re version : 1.3.9-q<br>32M<br>(Now: Wed May 21 | 50 (Oct 29 20)<br>2008 15:07:09 | )7 14:32:06<br>Flash : 6<br>) | )<br>3M         |        | The System<br>screen dis<br>current sta                                                                                                    | SITEMAP<br>Summery<br>plays the router's<br>tus and settings                                                                                                    |
| Configuration<br>Port Statistics | If you need guideline                                      |                                              | 2 3<br>LAN                           | 4 Internet<br>WANT                              | Wizard                          | /042                          |                 |        | only, if you<br>with undert<br>hyperlink to<br>pages. On<br>the screen<br>screens in<br>a link to the<br>has links to<br>labs<br>Semail Numi<br>number of 1<br>System up<br>of Sime in D | cicle the button<br>ine, it will<br>reliabed sofue<br>the right side of<br>and all other<br>the UBity will be<br>Site Map, which<br>all of the Ubity's<br>ber: The setial<br>the RVD42 unit<br>time: The length<br>avs. Hours, and |

4. Verify if the username and password that is used by the client computer is configured on the VPN tab of the RV042. You can try to remove the current VPN client user and then add a new one. Make sure to remember the password.

| LINKSYS<br>A Division of Cisco Systems, Inc. |                   |                                         |                                                       |                                                          |                                                                          | Sele             |              |            |                     |        | Firmure W                                                                                                    | mion: 1.3.9-q50                                                                                                    |
|----------------------------------------------|-------------------|-----------------------------------------|-------------------------------------------------------|----------------------------------------------------------|--------------------------------------------------------------------------|------------------|--------------|------------|---------------------|--------|----------------------------------------------------------------------------------------------------|----------------------------------------------------------------------------------------------------|
|                                              |                   |                                         |                                                       |                                                          |                                                                          | Cli              | ient<br>cess | 10/100 4   | 10/100 4-port VPN F |        |                                                                                                    | RV042                                                                                                    |
| VPN                                          | System<br>Summary | Setup                                   | DHCP                                                  | System<br>Managem                                        | i<br>sint Mar                                                            | Port<br>nagement | rewall       | VPII 🧲     | Click<br>VPN        | d :    | Support                                                                                                    | Logout                                                                                                    |
|                                              | Summery           | Gateway                                 | to Gateway                                            | Client to                                                | Gateway                                                                  | VPN Clier        | nt Access    | VPN Pass T | hrough              | PPTP S | erver                                                                                                    |                                                                                                    |
| VPN Client Access                            |                   | Coe<br>Chang<br>bb1-::Acti<br>bb2-:Acti | Us<br>Hew P<br>firm Hew P<br>e Password<br>e Password | v<br>er Hame :  <br>assword :  <br>Allowed :<br>Active : | PH Client U<br>abl<br>Versex<br>Versex<br>Update this o<br>Update this o | NO<br>USEI       | Add New      |            |                     |        | Jee this pag<br>our VPN Cli<br>inter the ink<br>op of the so<br>users you've<br>option, show<br>status. This<br>status. This<br>status. This<br>status. This<br>status. This<br>status. This<br>status. This<br>is to 10 Link<br>clients by de<br>audist VPN Client<br>separately. S<br>work linksy<br>ntormedian. | e to achimister<br>entrusers,<br>armstion at the<br>reen and the<br>entered will<br>e ist at the<br>will work with<br>auckVPN client<br>will work with<br>auckVPN client<br>auckVPN client<br>auckVPN client<br>sys GuickVPN<br>fourt. Additional<br>ist at consess<br>hashed<br>as a con for more |

5. Make sure the RV042 is not behind another router because the software does not work if the device is behind another NAT firewall. Also, double-check to determine if there is any third party firewall software on the computers. If they are enabled, try to disable them.

#### Enable MTU on the Router

1. Determine the proper MTU size for the website.

- 2. Access the web-based setup page of the router
- 3. When the web-based setup page appears, click **Firewall**.

|          |                   |                                         |            |                                                            |   |                                      |        |                                          |       | 10/100 4-por      | VPN Rout | er RV042                                                                           |                                                                                                    |
|----------|-------------------|-----------------------------------------|------------|------------------------------------------------------------|---|--------------------------------------|--------|------------------------------------------|-------|-------------------|----------|------------------------------------------------------------------------------------|----------------------------------------------------------------------------------------------------|
| Firewall | System<br>Summary | Setup                                   | риср       | System<br>Management                                       |   | Port<br>Management                   |        | Firewall                                 | (     | Click<br>Firewall | Wizerd   | Support                                                                            | Logout                                                                                              |
|          | Ceneral           | Access Rule                             | e Co       | ment Filter                                                |   |                                      |        |                                          | 310.7 |                   |          |                                                                                    |                                                                                                    |
| General  | Select<br>General |                                         |            |                                                            |   |                                      |        |                                          |       |                   |          | From the F                                                                         |                                                                                                    |
|          |                   | SPI (Stateful Paci<br>DoS (Der<br>Block |            | Firewall :<br>nspection) :<br>of Service) :<br>N Request : |   | Enable<br>Enable<br>Enable<br>Enable | 0000   | Disable<br>Disable<br>Disable<br>Disable |       |                   |          | can config<br>deny or all<br>internal us<br>accessing<br>can also o<br>Router to o | ure the Router to<br>overspecific<br>ers from<br>the Internet. You<br>onligure the<br>teny or allow |
|          |                   |                                         | Remote M   | anagement :<br>HTTPS :                                     | 0 | Enable<br>Enable                     | e<br>0 | Disable<br>Disable                       | Port  | DD                |          | accessing<br>servers                                                               | the internal                                                                                        |
|          |                   | Mul                                     | Nicast Pas | s Through :<br>MTU :                                       | 0 | Enable<br>Auto                       | e<br>C | Disable<br>Manual                        | 150   | 0 bytes           |          | Moreau                                                                             |                                                                                                    |
|          |                   |                                         |            |                                                            |   |                                      |        |                                          |       |                   |          |                                                                                    |                                                                                                    |

4. In the *MTU* field, select **Manual**. Enter the MTU value of your Internet connection in the b *ytes* field.

|          |                   |              |                                                                        |                                                                                              |                                                                                                   |                                                                          |         | 10/100 4-port VPN Router |        |                                                                                                    |                                                                                                    |  |  |
|----------|-------------------|--------------|------------------------------------------------------------------------|----------------------------------------------------------------------------------------------|---------------------------------------------------------------------------------------------------|--------------------------------------------------------------------------|---------|--------------------------|--------|----------------------------------------------------------------------------------------------------|----------------------------------------------------------------------------------------------------|--|--|
| Firewall | System<br>Summary | Setup        | DHCP                                                                   | System<br>Management                                                                         | Port<br>Management                                                                                | Firewall                                                                 | VPN     | Log                      | Wizard | Support                                                                                                    | Logout                                                                                                    |  |  |
|          | General 🛔         | Access Rule  | s Co                                                                   | ntent Filter                                                                                 |                                                                                                   |                                                                          | 10<br>  |                          |        |                                                                                                    |                                                                                                    |  |  |
| General  |                   | SP and field | U to Man<br>enter in ti<br>the Size<br>the MTU<br>Remote M<br>Remote M | nual swall :<br>le<br>of pice/:<br>uest :<br>anagement :<br>HTTPS :<br>st Through :<br>MTU : | Enable Co Enable Co Enable Co Enable Co Enable Co Enable Co Enable Co Enable Co Enable Co Auto Co | Disable<br>Disable<br>Disable<br>Disable<br>Disable<br>Disable<br>Manual | Part 80 | pytes                    |        | From the I<br>can contro<br>deny and<br>internal use<br>consistor<br>Router to<br>specific in<br>accessing<br>servers.<br>More | SITEMAP<br>Inevval Tab, you<br>pure the Router to<br>ow specific<br>ers from<br>the Internet. You<br>onfigure the<br>deny or allow<br>ternet users from<br>the internet |  |  |

**Note:** These recommended MTU sizes work most of the time for DSL and Cable Connection:

The MTU Cable Connection: 1500

**PPPoE DSL Connection:** 1492

5. Click Save Settings